## DLL in Komponenten einbinden

Ausgangspunkt ist ein Ordner mit einer DLL

C:\Program Files\National Instruments\LabVIEW 2011\instr.lib\Treiber\_Bsp\_DLL

| en für 🔻 | Brennen Neuer Ordner |                |             |
|----------|----------------------|----------------|-------------|
|          | Name                 | Änderungsdatum | Тур         |
|          | 📑 Beispiel_DLL       | 14.12.12 09:29 | LabVIEW LLE |
|          |                      |                |             |

LV starten und ansehen was LV für Komponenten anzeigt

| Bilderkennung und Motorsteuerung                       | -😭 Instrument                | ten-I/O         |               |               |                                                                        |
|--------------------------------------------------------|------------------------------|-----------------|---------------|---------------|------------------------------------------------------------------------|
| Mathematik<br>Signalverarbeitung<br>Datenkommunikation |                              | dir.mnu<br>□VI► |               |               |                                                                        |
| Konnektivität<br>Reglerdesign und Simulation           | Gerätetreiber<br>VISA<br>문고대 | A534401)        |               | sp_DLL        |                                                                        |
| SignalExpress<br>Express<br>Zusatzpakete               | VISA                         | Agilent 34401   | Keithley 2600 | ni5660        | NI-DCPower                                                             |
| Favoriten<br>dir.mnu<br>VI auswählen                   | •                            |                 | NI-FGEN       | NI-HSDIO      | NI Hierarchic                                                          |
|                                                        | -                            | NI-ModInst      |               | eiber_Bsp_DLI | NI SCOPE<br>→ ■<br>■<br>■<br>■<br>■<br>■<br>■<br>■<br>■<br>Treiber_Bsp |
|                                                        |                              |                 | palett        | eMenu         | /                                                                      |

## Schönere Symbole erstellen

Beginn mit dem obersten Ordner

LV starten, Werkzeuge ->Fortgeschritten->Palette bearbeiten auswählen

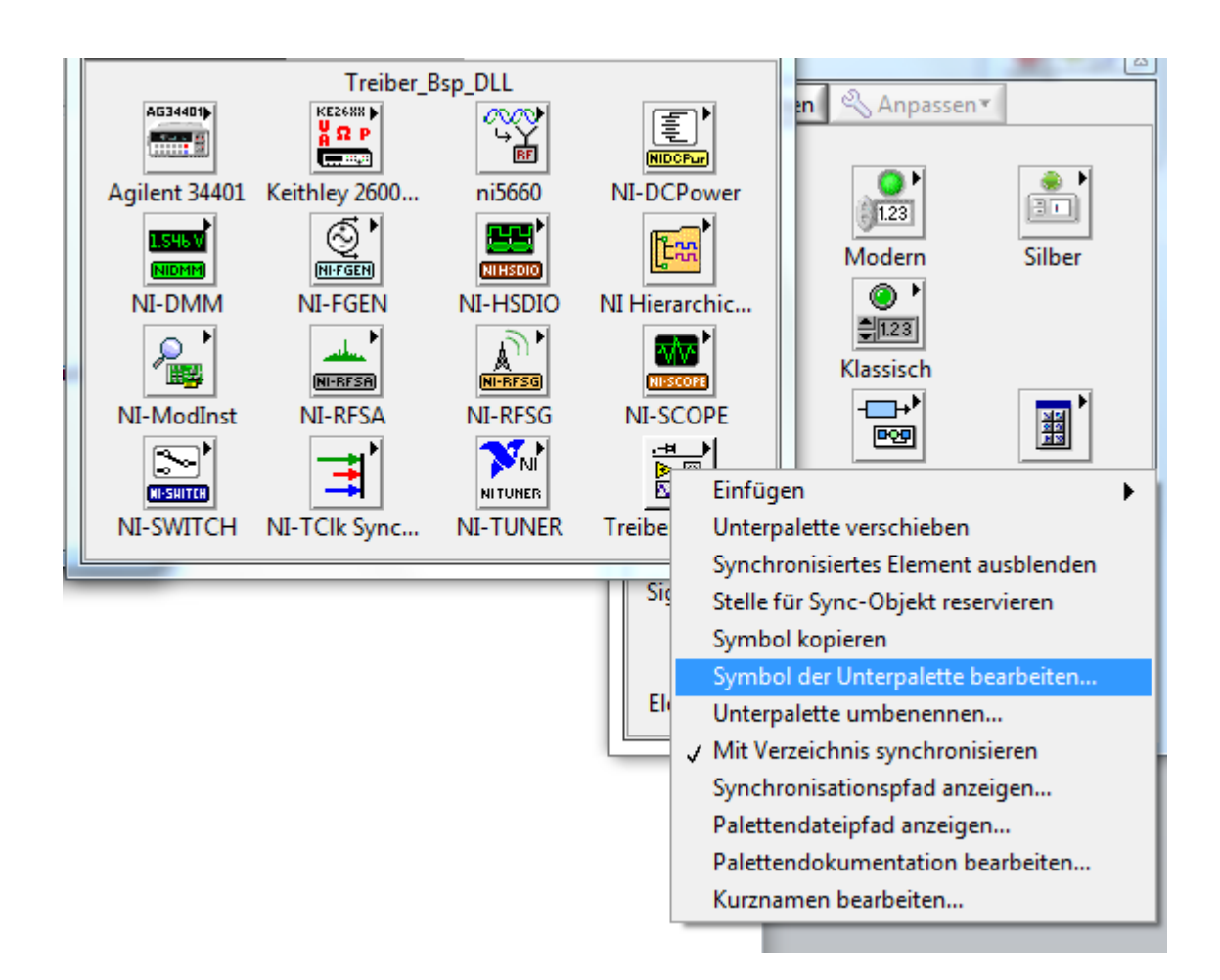

Ordner der Unterpalette bearbeiten

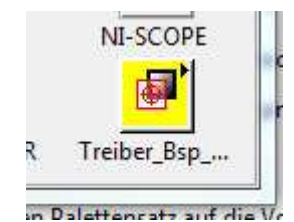

Ansicht der bearbeiteten Unterpalette

| Treib | er_Bsp_DLL      | le le |
|-------|-----------------|-------|
| Ŷ     | <b>Q</b> Suchen |       |
|       |                 | 0     |
|       |                 |       |
|       |                 |       |
|       | A               |       |

Vis aus der DLL einfügen

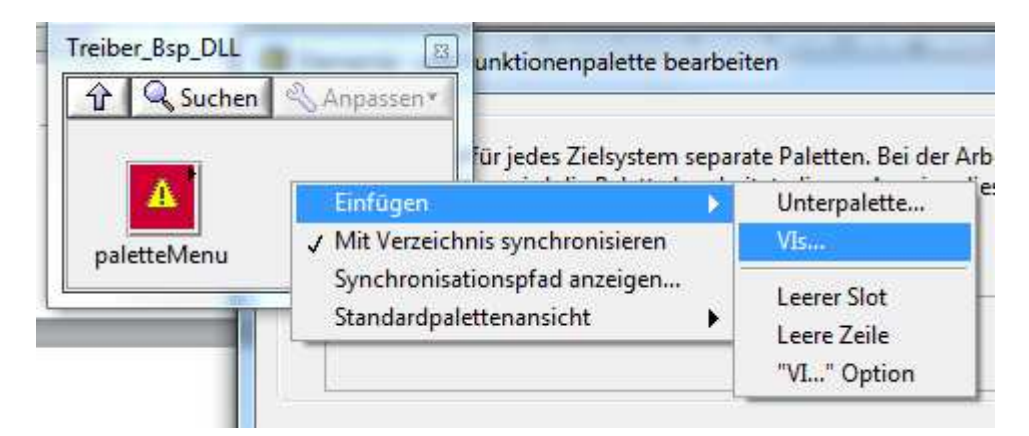

| Beispiel_DLL.IIb                                          |   | C:                  |
|-----------------------------------------------------------|---|---------------------|
| 은<br>國 Config.vi<br>교 Init.vi<br>교 Main.vi<br>団 Sample.vi |   |                     |
|                                                           |   | Auswählen<br>Öffnen |
|                                                           | - | Abbrechen           |
|                                                           | ÷ |                     |

Das aus der DLL einfügte Vi ist sichtbar

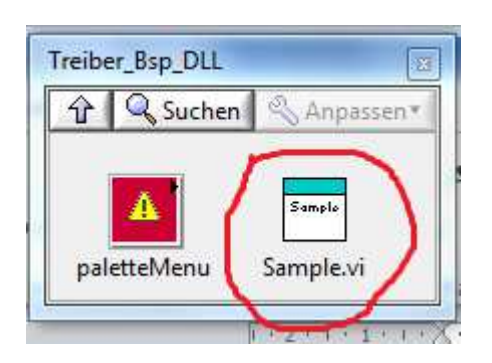

Unterpalette umbennen

| Gebe | n Sie eine | n Namen für di | eses Palet | ttenobjek | t eir |
|------|------------|----------------|------------|-----------|-------|
| SubV | is         |                |            |           |       |

Änderugn ist sichtbar

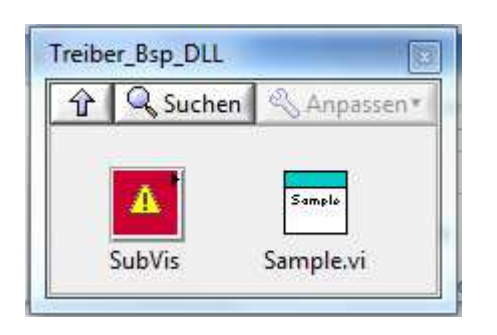

Ansicht des Unterordners SubVis welches von LV automtisch generiert wurde, LV zeigt alle Vis aus einer DLL selbst an. Um eine andere Ansicht zu erhalten, als LV vorschlägt, entfernen wir jetzt das Sample.vi in der Ansicht nicht in der DLL. Das Sample.vi haben wir zuvor mit der Palettenbearbeitung nach vorne gebracht, so dass es im Unterordner Subis nicht mehr benötigt wir. Aktion: Ansicht von Sample.vi in Unterordner SubVis löschen

| oVis                  | E- und Funktionenpalette                                                                                         |
|-----------------------|----------------------------------------------------------------------------------------------------|
| Sample.vi             | IEW lädt für jedes Zielsyster<br>eren Zielen wird die Palette                                                    |
| Init.vi Config.vi Sam | Einfügen • •<br>Objekt verschieben                                                                               |
|                       | Objekt löschen                                                                                                   |
|                       | Symbol kopieren<br>VI-Inhalt einfügen<br>Beim Einfügen von VI-Inhalt konfigurieren<br>Palettendateipfad anzeigen |

Ansicht ohne Sample.vi

| 🕜 🔍 Such | ien 🔍 Anpassen* |          |
|----------|-----------------|----------|
|          |                 | Main     |
|          |                 |          |
| Init     | Canriq          | <b>E</b> |

Main.vi verschieben, damit sich die Lücke schließt

| SubVis                                                | E- und Funktionenpalette bearbeiten                   |
|-------------------------------------------------------|-------------------------------------------------------|
| ☆     Q     Suchen     <     Anpassen ▼       Main.vi | IEW lädt für jedes Zielsystem separate Palett         |
| Init Config vi Main                                   | Einfügen                                              |
| inter contract on an                                  | Objekt löschen                                        |
|                                                       | Symbol kopieren<br>VI-Inhalt einfügen                 |
|                                                       | Beim Einfügen von VI-Inhalt konfigurieren             |
| Ansicht ohn                                           | Palettendateipfad anzeigen Pa<br>Kurznamen bearbeiten |

Ansicht mit verschobenen Main.vi

| 🕆 🔍 Such  | en 🖄 Anpasser | 1*             |  |
|-----------|---------------|----------------|--|
| Init      | Canfia        | Main           |  |
| La ita di | Castinui      | <b>Main vi</b> |  |

Die Lücke rechts neben Main.vi entfernen

In leeren Bereich rechtsklick

| Suchen & Anpassen*        | mene                                                                              |
|---------------------------|-----------------------------------------------------------------------------------|
| Init Config               | stellung zurück,                                                                  |
| Init.vi Config.vi Main.vi | Leere Spalte löschen                                                              |
|                           | Leeren Slot löschen<br>Mit Verzeichnis synchronisieren<br>Standardnalettenansicht |

Korrigierte Ansicht

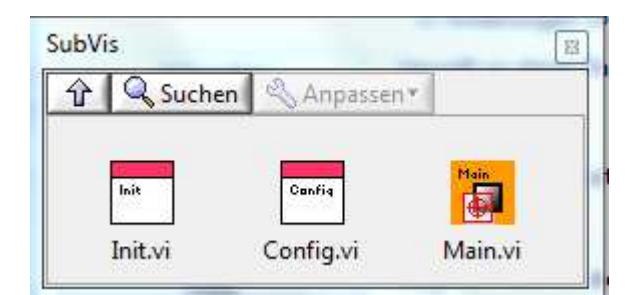

Änderungen jetzt speichern

LV erstellt die Menüfiles für alle Ordner automatisch

| /orschau für Speichern von Palettendateien                                                                                                    |      |
|----------------------------------------------------------------------------------------------------|------|
| Aktuell bei: C:\Program Files\National Instruments\<br>.abVIEW 2011\instr.lib\Treiber_Bsp_DLL\Beispiel_DLL.llb<br>Wird gespeichert bei: C:\Program Files\National<br>nstruments\LabVIEW 2011\instr.lib\Treiber_Bsp_DLL\<br>Beispiel_DLL.llb                                 | ш    |
| Palette Treiber_Bsp_DLL"<br>Aktuell bei: C:\Program Files\National Instruments\<br>.abVIEW 2011\instr.lib\Treiber_Bsp_DLL\dir.mnu<br>Wird gespeichert bei: C:\Program Files\National<br>nstruments\LabVIEW 2011\instr.lib\Treiber_Bsp_DLL\<br>Inr.mnu<br>"Palette C::b\/ie" | - ri |
|                                                                                                    |      |

| tional Instruments 🔸 | LabVIEW 2011 + | instr.lib  Treiber_Bsp_DLL |             |       |
|----------------------|----------------|----------------------------|-------------|-------|
| Brennen Neuer C      | )rdner         |                            |             |       |
| Name                 | *              | Ānderungsdatum             | Тур         | Größe |
| 🛋 Beispiel_DLL       |                | 14,12.12 10:20             | LabVIEW LLB | 70 KB |
| dir.mnu              |                | 14.12.12 10:20             | MNU-Datei   | 2 KB  |

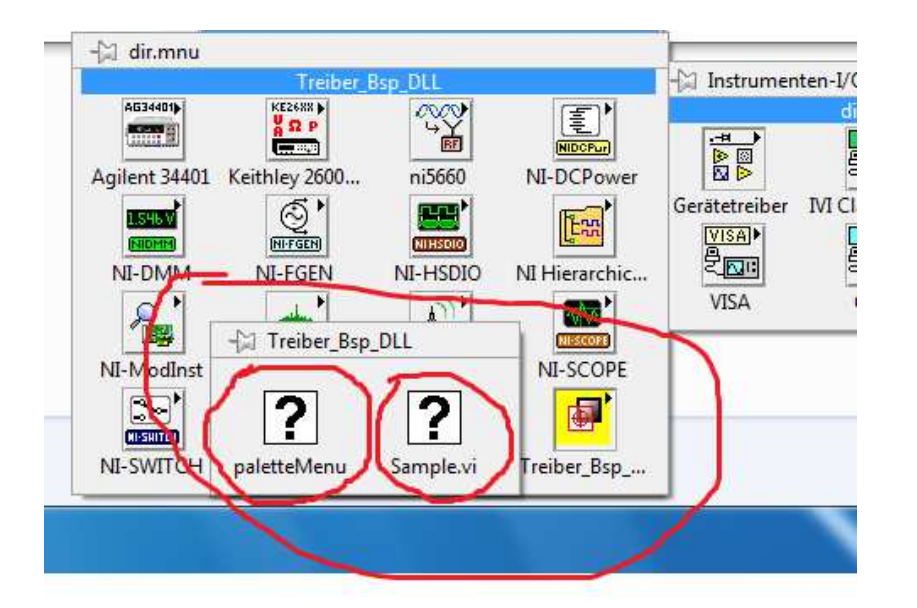

LV Neustart